## NATIONAL WEATHER SERVICE DETROIT/PONTIAC

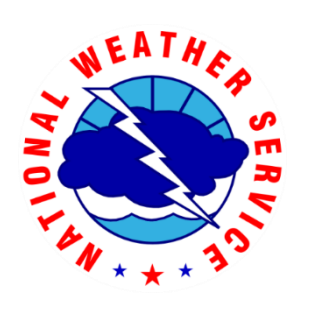

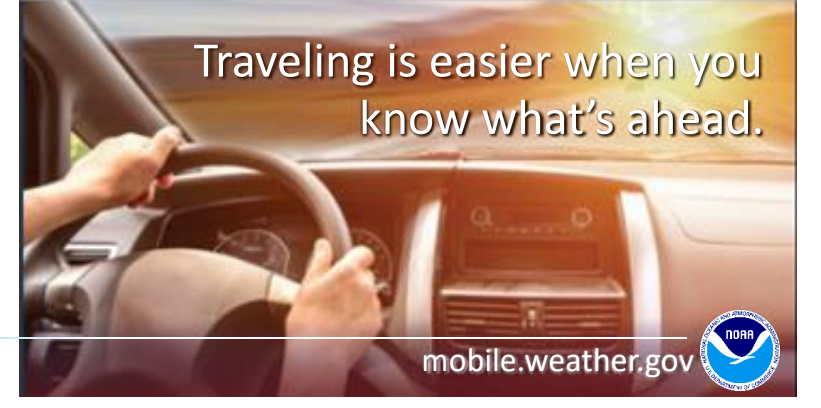

National Weather Service Mobile delivers App functionality displaying nationwide NWS forecast and weather information on your smart phone or web-enabled device

Take the following steps to add mobile.weather.gov to your home screen

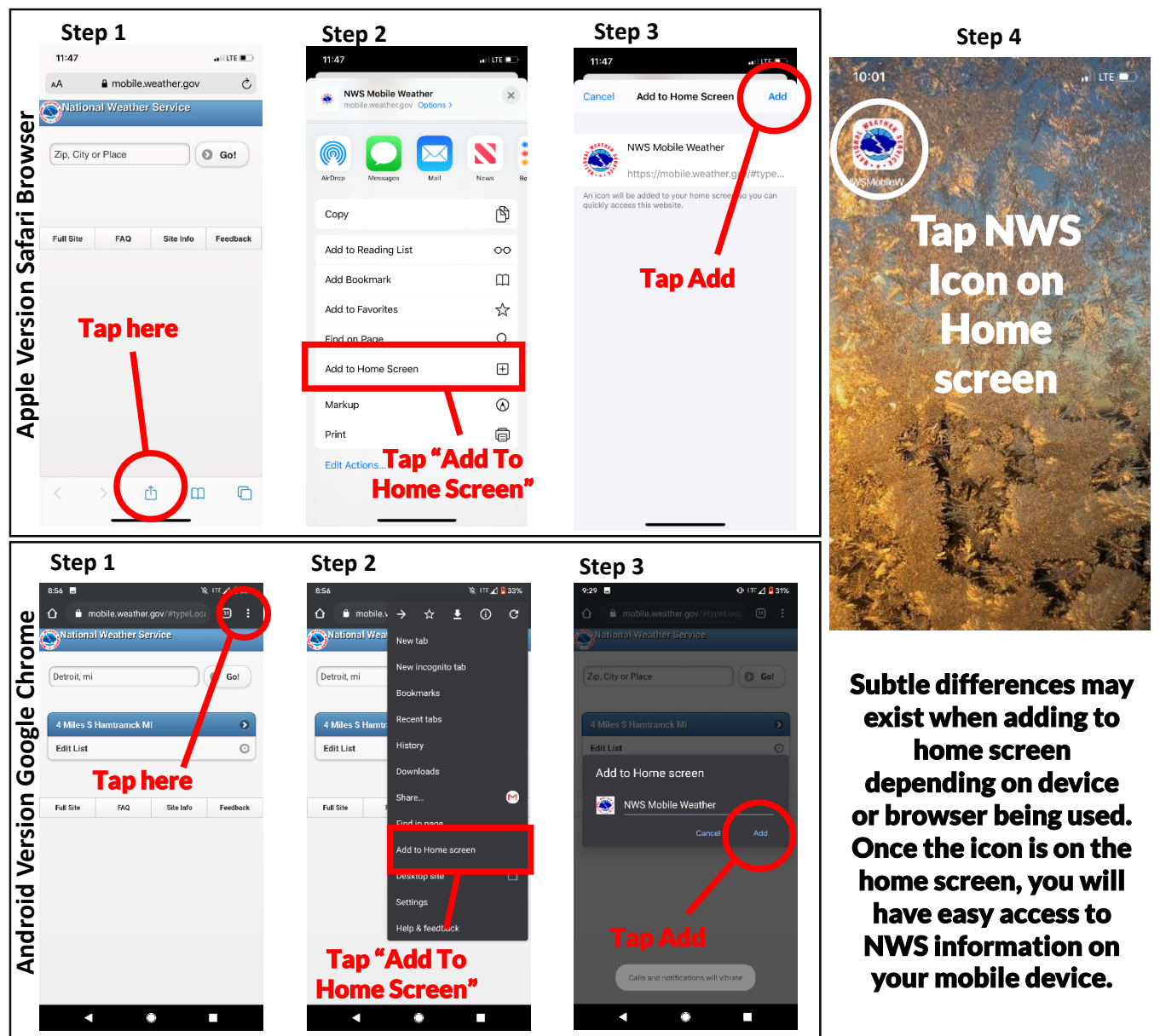

## **Input a City, State** a mobile.weather.gov National Weather Service 10:06 a I LTE 💷 Past cities searches will be mobile.weather.g saved in your browser Zip, City or Place G Go! Then National Weather Service 4 Miles NE Chicago IL Tap Go! Detroit, M Go! Use the "Edit List" option Port Angeles WA to remove any previous 4 Miles NE Clarkston MI searches. Full Site FAQ Site Info Feedback Edit List 0 National Weather Service AА The main page will display 4 Miles S Hamtramck MI Ø Back Full Forecast the current conditions and **Current Conditions** 5 Miles ENE Clarkston MI the official NWS forecast Coleman A Young Municipal Airport Updated: 12 Dec 09:53 am EST Today 25 °F (high/low temperatures, Sunny Wind S 8 MPH Dew Point 16 1 (69% RH) High 21 Θ precipitation chances, Sunny, with a high near 21. Northwest wind around 10 Fair 0 mph. cloud cover) at a specific Tonight location. Forecast Mostly Clear 0 Low 10 Mostly clear, with a low Friday Today around 10. Wind chill values as low as -4. West wind 7 to 10 mph. For more detailed forecast Friday Partly Sunny information for each time Mostly Cloudy Partly Cloudy Sunny period click the "Detailed High 33 0 Ŧ 0 Sunny, with a high near 33. O Forecast" option Wind chill values as low as 4. West southwest wind 10 **Detailed Forecast** Ø to 16 mph, with gusts as high as 22 mph O Radar 6 **Friday Night**

## A Watch. Warning. or Advisory will display at the top of the page if one is in effect

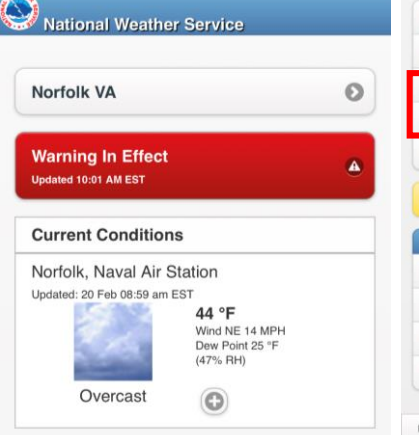

## Additional options at the bottom of the page include expert Forecast Discussions and Forecast Graphics for the local forecast area.

| Radar     | Radar               |           | 0        |
|-----------|---------------------|-----------|----------|
| Satellite | Satellite           |           | 0        |
| Forecas   | Forecast Discussion |           | 0        |
| Forecas   | Forecast Graphics   |           | 0        |
| Rivers/L  | Rivers/Lakes        |           | 0        |
| Tweet a   | Tweet a #wxreport   |           | 0        |
| More Info | )                   |           |          |
| Tropical  | Tropical Weather    |           | 0        |
| Marine/   | Marine/Tides        |           | 0        |
| Astrono   | Astronomical Data   |           | 0        |
| Tsunam    | I                   |           | 0        |
| Full Site | FAQ                 | Site Info | Feedback |

| S Back Forecaster Reasoning                       | Back Forecast Graphics             |            |  |
|---------------------------------------------------|------------------------------------|------------|--|
| 000                                               | Max Temp                           | Max Temp   |  |
| FXUS63 KDTX 201138                                |                                    |            |  |
| AFDDTX                                            | < )( <                             | >          |  |
| Area Forecast Discussion                          | Today                              |            |  |
| National Weather Service Detroit/Pontiac MI       |                                    |            |  |
| 638 AM EST Thu Feb 20 2020                        | - All and and a second             | AR.        |  |
| .AVIATION                                         | and the state                      | 1 August   |  |
| A broad region of strong high pressure builds     | anon' Bony The                     | 1          |  |
| into the mid                                      | alunda                             | 18. O      |  |
| Mississippi valley while extending into Lower     | Garageord                          | TA         |  |
| Michigan today. The                               | 1                                  |            |  |
| pattern maintains dry weather and light northerly | and a start and a start friend     |            |  |
| wind capable of                                   | montperior care                    |            |  |
| bringing in some lake generated stratocu during   | Charlelly shoal                    |            |  |
| the morning. These                                | clare Red Bar                      |            |  |
| in the MRS to ENT area                            | paginau A                          |            |  |
| and become scattered or shrink back toward the    | Wina                               |            |  |
| lakes during the                                  | Flight Port Baron                  |            |  |
| afternoon. Light north wind gradually backs west  | Langing mail Sta                   |            |  |
| and southwest                                     |                                    |            |  |
| tonight under clear sky as high pressure settles  | Jackson United                     | 1          |  |
| into the Ohio                                     | T                                  | A          |  |
| valley by sunrise Friday.                         | mit ling                           | 15-        |  |
|                                                   | High temperature(F) Ending Thu Feb | 20 2020 BP |  |

O

trio